## 南通理工学院人事系统操作手册

(教职工信息变更)

## 一、个人信息变更

访问"教职工信息变更"功能菜单,如下图,左侧为开放的 信息项分组列表,右侧为具体信息项:

| わき我エキ花 人事管理系统                                                                                                    |                                                                  | 请输入关          | 键字                                     | Q    | 学校管理 + 中文 +                                                                                            |                 |                           |
|----------------------------------------------------------------------------------------------------|------------------------------------------------------------------|---------------|----------------------------------------|------|----------------------------------------------------------------------------------------------------|-----------------|---------------------------|
| ・     ・     ・     ・     ・     ・     ・     ・     ・     ・     ・     ・     ・     ・     ・     ・     ・     ・     ・     ・     ・     ・     ・     ・ | <ul> <li>待办汇总</li> <li>教职工管理</li> <li>教职工信息</li> </ul>           | 变更            |                                        |      |                                                                                                    |                 |                           |
| <ul> <li>常用成用 死的攻革</li> <li>予約取工作意支援</li> <li>予約取工作意支援</li> </ul>                                                                           | ◎ 待办                                                             | ·             | 更多                                     | 1 预警 | -                                                                                                    | 更多              |                           |
| <ul> <li>         も追訳よきた 教职工信息</li></ul>                                                                                                    | 5 更管理<br>基本信息<br>可编辑 章 群<br>基本信息 编辑                              | · 待审核 审核拒绝    |                                        |      | 教职工信息变更                                                                                                | <b>变更历史查询</b> 校 | 内教职工 ▼ 📻<br>Ⅲ<br>洪<br>入新版 |
| <ul> <li>         ・         ・         ・</li></ul>                                                                                           | <ul> <li>职工号</li> <li>曾用名</li> <li>年齢</li> <li>国等(他区)</li> </ul> | 34<br>由後人民共和国 | <u>姓名</u><br>性别<br>出生地<br>尾焼           | 男    | 姓名拼音           出生日期           籍贯           自份证件类型                                                      | - 127           | <b>二</b><br>工具箱<br>※      |
| 全部相交                                                                                                    | 身份证件号<br>绿末国别<br>结婚时间<br>户口所在地<br>参加觉证日期                         |               | 港澳台桥<br>健康状况<br>参加工作年月<br>户口性质<br>第二党派 |      | <ul> <li>2552市(東上</li> <li>是否持有绿卡</li> <li>婚姻状况</li> <li>从校年月</li> <li>政治面貌</li> <li>第二党派日期</li> </ul> | 己婚<br>中国共产党党员   |                           |

说明:

 1、针对基本信息(如个人基本信息,蓝底照片、性别、出 生日期、身份证号),提供"编辑"功能修改数据;

| 🔘 🖽 💷 🙏 🖞 軟职工信息     | 变更管理          |                                                                                                    |                   |       | NUTABLE        | RECEAR  | RIVAGELE - 🚮 |
|---------------------|---------------|----------------------------------------------------------------------------------------------------|-------------------|-------|----------------|---------|--------------|
|                     | 基本信息<br>「weit | ##                                                                                                    | GB<br>地改可编辑1052年後 |       |                |         | 11 17/40     |
| O #146#-diland (24) | 81.8          | Summing the local division of the local division of the local divi | 地名                | -     | MANA           | 100     |              |
|                     | 用目尖           |                                                                                                    | 15.20             | #:    | 自生日期           |         | 184          |
| 8455                | 12.60         | 34.                                                                                                    | 225.96            |       | -              | 100.000 |              |
| 8115                | 用目(地区)        | <b>VOARNE</b>                                                                                                    | PGR               | 12.95 | 996422         |         |              |
| +##20               | 身份正件句         |                                                                                                    | 8808              |       | <b>夏四時時時</b> 年 |         |              |
|                     | N 1:50        |                                                                                                    | an maxim          |       | MINUTER STREET | 6.10    |              |
|                     | 45403404      |                                                                                                    | ##27010.0         |       | 从照年月           |         |              |

 2、"可编辑"状态的信息项数据即为当前实际生效的数据, 修改完成后需先点击"暂存"按钮,所有修改数据确认完成后点击"全部提交"按钮则完成个人信息变更申请。

| 南連理工学 Nantong Institute of Techn                                                                                                    | <sup>虎</sup> 教职工信息                          | 变更管理                           |                            |             |                | 教职工信息变更             | 变更历史查询         | 校内教职工 🔻 🛜   |
|----------------------------------------------------------------------------------------------------|---------------------------------------------|--------------------------------|----------------------------|-------------|----------------|---------------------|----------------|-------------|
| <b>超级</b><br>funau<br>信息化<br>在岗                                                                                                    | <b>管理员</b><br>thadmin<br>建设与管理处             | 基本信息<br>可编辑 可编辑 章稱<br> 基本信息 编辑 | ð <u></u> 待車板 <u></u> 車板拒绝 |             |                |                     |                | 1≡<br>进入入新版 |
| ① 清上传近期——寸菁月                                                                                                    | 第二日 (12) (12) (12) (12) (12) (12) (12) (12) | 职工号                            | funauthadmin               | 姓名          | 超级管理员          | 姓名拼音                | 1.000          | <b>a</b>    |
| ***                                                                                                    |                                             | 曾用名                            |                            | 性别          | 男              | 出生日期                |                | 工具箱         |
| 基个信息                                                                                                    | ^                                           | 年齢                             | 34                         | 出生地         |                | 籍贯                  | interaction of |             |
| 基本信息                                                                                                    |                                             | 国籍(地区)                         | 中华人民共和国                    | 民族          | 汉族             | 身份证件类型              |                |             |
| 全部提交                                                                                                    |                                             | 身份证件号                          |                            | 港澳台侨        |                | 是否持有绿卡              |                |             |
|                                                                                                    |                                             | 绿卡国别                           |                            | 健康状况        |                | 婚姻状况                | 100            |             |
|                                                                                                    |                                             | 结婚时间                           |                            | 参加工作年月      |                | 从教年月                |                |             |
|                                                                                                    |                                             | 户口所在地                          |                            | 户口性质        |                | 政治面貌                | 中国共产党党员        |             |
|                                                                                                    |                                             | 参加党派日期                         |                            | 第二党派        |                | 第二党派日期              |                |             |
| 金融工作:教职工     金融工作:     教职工     金融工作:     金融工作:    金融工作:     金融工作:    金融工作: | 信息变更管理                                      |                                |                            |             |                | 教职工信息变更             | 变更历史查询         | 校内教职工 🔻 🛜   |
| 基本信息                                                                                                    | ^                                           | 年龄                             | 34                         | 出生地         | 请选择            | 籍贯                  |                |             |
| 基本信息                                                                                                    |                                             | 国籍(地区)                         | 中华人民共和国 👻                  | 民族          | 汉族             | 身份证件类型              | 请选择            | <b>→</b> 1Ξ |
| 全部提交                                                                                                    |                                             | 身份证件号                          | i                          | 港澳台侨        | 请选择            | 是否持有绿卡              | 请选择            | - 进入        |
|                                                                                                    |                                             | 绿卡国别                           | 请选择 🔻                      | 健康状况        | 请选择            | 婚姻状况                | 已婚             | ▼ 版         |
|                                                                                                    |                                             | 结婚时间                           |                            | 参加工作年月      | Ē              | 从教年月                |                |             |
|                                                                                                    |                                             | 户口所在地                          | 1                          | 户口性质        | 请选择            | 政治面貌                | 中国共产党党员        |             |
|                                                                                                    |                                             | 参加党派日期                         | •                          | 第二党派        | 请选择            | 第二党派日期              |                | ×           |
|                                                                                                    |                                             | 工作所在这                          | 请选择 🔻                      | 年收入         |                | 保险缴纳校区              |                |             |
|                                                                                                    |                                             | 学缘结核                           | 请选择 🔻                      | 合同签订情况      | 劳动合同           | 预计离退休日期             |                |             |
|                                                                                                    |                                             | 级证书                            | 请选择 ▼                      | 高校工作年限      |                | * 第一学历              | 请选择            |             |
|                                                                                                    |                                             | 第一字                            | 请选择 ▼                      | 第一字历取得时间    |                | ] 第一字位取得时间<br>地安伯号  |                |             |
|                                                                                                    |                                             |                                | IND.201年                   | 天后小千 (日)    | · 博汉到中…        | * 13桌棚5<br>李计質丁龄/学龄 |                |             |
| 前通理工学     Narray instance of ear                                                                                                    | 逸 教职工信息                                     | 変更管理                           | ]                          |             |                | 教职工信息变更             | 变更历史查询         | 校内教职工 🔻 💽   |
| 1日日日日日日日日日日日日日日日日日日日日日日日日日日日日日日日日日日日日                                                                                                    | 管理员                                         | 基本信息<br>可编辑 章<br>基本信息 编辑       | <b>有</b> 审核 审核拒绝           |             |                |                     |                | I vi vena   |
| <ul> <li>(i) 清上传诉期—寸蓝明</li> </ul>                                                                                                    | <mark>底照片</mark> (必道)                       | 职工号                            | 10.000                     | 姓名          | and the second | 姓名拼音                | 1000           | 8           |
| to maintain of the                                                                                                    |                                             | 曾用名                            |                            | 性别          | 男              | 出生日期                |                | 工具料         |
| 基本信息                                                                                                    | ^                                           | 年齢                             | 34                         | 出生地         |                | 籍贯                  | 10000          |             |
| 基本信息                                                                                                    |                                             | 国籍(地区)                         | 中华人民共和国                    | 民族          | 汉族             | 身份证件类型              |                |             |
| 全部提交                                                                                                    |                                             | 身份证件号                          |                            | 港澳台侨        |                | 是否持有绿卡              |                |             |
|                                                                                                    |                                             | 绿卡国别                           |                            | 健康状况        |                | 婚姻状况                | 已婚             |             |
| 第二步:所有修改                                                                                                    | 数据确认完成后                                     | 结婚时间                           |                            | 参加工作年月      |                | 从教年月                |                |             |
| 点击"全部提交"即完                                                                                                    | 記成变更申请。                                     | 白口紙大樹                          |                            | <b>内口拼度</b> |                | 水谷南谷                | 中国共立新兴中        |             |

3、若"暂存",则修改的信息项处于草稿状态,若"提交",则修改的信息项根据配置的审核流程处于"待审核"或"可编辑"

状态(若数据项有审核流程,则为"待审核"状态,若信息项没 有审核流程,则个人直接修改生效,无需审核且为"可编辑"状态);当审核完成后,若审核通过,则信息项显示为"可编辑" 状态,若审核不通过,则信息项显示为"审核拒绝"状态。

| 動通理工学院 教职工信息 National instruction               | 变更管理                      |              |        |    | 如职工信息变更 | 变更历史查询  | 校内教职工 🔻 📆 |
|-------------------------------------------------|---------------------------|--------------|--------|----|---------|---------|-----------|
| <b>超级管理员</b><br>funauthadmin<br>信息化建设与管理处<br>在员 | 基本信息<br>可编辑 章章<br>基本信息 编辑 | 高 荷車核 車板拒绝   |        |    |         |         |           |
| ① 清上传近期一寸蓝底照片 (必項)                              | 职工号                       | funauthadmin | 姓名     |    | 姓名拼音    | 100     | 2         |
| 基本信息 ^                                          | 曾用名                       |              | 性别     | 男  | 出生日期    | 1000    | 「二月1      |
|                                                 | 年龄 🔶                      | 34           | 出生地    |    | 籍贯      | 1.000   |           |
| 基本信息                                            | 国籍(地区)                    | 中华人民共和国      | 民族     | 汉族 | 身份证件类型  |         |           |
| 全部提交                                            | 身份证件号                     |              | 港澳台侨   |    | 是否持有绿卡  |         |           |
|                                                 | 绿卡国别                      |              | 健康状况   |    | 婚姻状况    | 100     |           |
|                                                 | 结婚时间                      |              | 参加工作年月 |    | 从教年月    |         |           |
|                                                 | 户口所在地                     |              | 户口性质   |    | 政治面貌    | 中国共产党党员 |           |

## 二、个人信息变更历史查询

访问"变更历史查询"功能,可查看到个人信息变更的历史 记录,如下图所示,包括个人发起和学校发起。

| Na                                                                                               | 通理工学院 義<br>Rang installe of Technology     | 如职工信息变                                | 更管理      |                                                                                                  |                                                                                                    |             | 教职工信息变更                                                                                                    | 变更历史查询                                                                                                    | 校内教职工 🔻                                                                                         |
|--------------------------------------------------------------------------------------------------|--------------------------------------------|---------------------------------------|----------|--------------------------------------------------------------------------------------------------|----------------------------------------------------------------------------------------------------|-------------|----------------------------------------------------------------------------------------------------|----------------------------------------------------------------------------------------------------|-------------------------------------------------------------------------------------------------|
| 更历                                                                                               | 历史查询                                       |                                       |          |                                                                                                  |                                                                                                    |             |                                                                                                    |                                                                                                    |                                                                                                 |
| 请输                                                                                               | 入被变更人/职工号                                  |                                       |          | 搜索                                                                                               |                                                                                                    |             |                                                                                                    |                                                                                                    |                                                                                                 |
| 时间                                                                                               | < 2024年                                    | 10月2日-2024年11月1日                      | ▼ >      |                                                                                                  |                                                                                                    |             |                                                                                                    |                                                                                                    |                                                                                                 |
| 状态                                                                                               | 全部 草稿 待审                                   | 節核 已通过 不通过                            |          |                                                                                                  |                                                                                                    |             |                                                                                                    |                                                                                                    |                                                                                                 |
| 类型                                                                                               | : 全部 修改 新增                                 | 曾 删除                                  |          |                                                                                                  |                                                                                                    |             |                                                                                                    |                                                                                                    |                                                                                                 |
|                                                                                                  |                                            |                                       |          |                                                                                                  |                                                                                                    |             |                                                                                                    |                                                                                                    |                                                                                                 |
|                                                                                                  |                                            |                                       |          |                                                                                                  |                                                                                                    |             |                                                                                                    |                                                                                                    |                                                                                                 |
| 哥出                                                                                               | 1                                          |                                       |          |                                                                                                  |                                                                                                    |             |                                                                                                    |                                                                                                    |                                                                                                 |
| 导出<br>]                                                                                          | 操作                                         | 被变更人                                  |          | 豪原始值                                                                                             | 变更值                                                                                                    | 变更人         | 変更时间                 ◆                                                                                                    | 变更属性                                                                                                    | 变更类型                                                                                            |
| <b>무비</b>                                                                                        | 操作                                         | 被变更人                                  |          | ◆ 原始值<br>(空)                                                                                     | <b>変更値</b><br>中华人民共和国                                                                                  | 変更人 👙       | <b>変更时间</b><br>2024-11-01 16:27:57.0                                                                                                    | <b>変更属性</b> ▲<br>■籍(地区)                                                                                                    | <b>変更类型</b><br>修改                                                                               |
| <b>Şu</b>                                                                                        | 操作<br>审核日志<br>审核日志                         | 被变更人                                  | ♣ 职工号    | ◆ 原始值<br>(空)                                                                                     | 変更值           中华人民共和国           2050-09-19                                                             | 变更人         | <b>変更时间</b><br>2024-11-01 16:27:57.0<br>2024-11-01 01:30:26.0                                                                                                    | <b>変更屬性</b> ▲<br>国籍(地区)<br>预计离退休日期                                                                                                    | <b>变更类型</b><br>修改<br>修改                                                                         |
| <b>91</b>                                                                                        | <b>操作</b><br>审核日志<br>审核日志                  | 被交更人                                  | ♣ \$\$15 | ◆ 原始値<br>(空) (空) 2050-09-19                                                                      | 変更值           中华人民共和国           2050-09-19           [空]                                               | 变更人 ▲       | 変更財间<br>2024-11-01 16:27:57.0<br>2024-11-01 01:30:26.0<br>2024-11-01 01:30:15.0                                                                                                    | 変更属性         一           国範(地区)         一           预计高退休日期         一                                                                         | <b>変更类型</b><br>修改<br>修改<br>修改                                                                   |
| 9<br>1<br>1<br>1<br>1<br>1<br>1<br>1<br>1<br>1<br>1<br>1<br>1<br>1<br>1<br>1<br>1<br>1<br>1<br>1 | 操作<br>审核日志<br>审核日志<br>审核日志<br>审核日志         | 被变更人                                  | ♣ RIS    | ◆<br>(空)<br>(空)<br>2050-09-19<br>(空)                                                             | 変更值           中华人民共和国           2050-09-19           [空]           1年及以下                               | <b>交更人</b>  | 変更財间            2024-11-01 16:27:57.0            2024-11-01 01:30:26.0            2024-11-01 01:30:15.0            2024-11-31 15:28:43.0                                                                                                    | 変更属性            国籍(地区)            预计高退休日期            预计高退休日期            企业工作(实践)时…                                                            | 変更类型           修改           修改           修改           修改           修改           修改           修改 |
| <b>91</b>                                                                                        | <b>操作</b><br>車核日志<br>車核日志<br>車核日志<br>車核日志  | 被变更人                                  | ♣ RIS    | ◆ 原始値<br>(空)<br>(空)<br>(空)<br>(空)<br>音部評構                                                        | 変更値           中华人民共和国           2050-09-19           空回           1年及以下           査響評備                 | <b>交更人</b>  | 文里时间            2024-11-01 16:27:57.0         2024-11-01 01:30:26.0           2024-10:10 01:30:15.0         2024-10:31 15:28:43.0           2024-10:31 15:28:43.0         2024-10:31 15:28:43.0                                                                              | 変更属性                                                                                                    | 変更类型           修改           修改           修改           修改           修改           修改              |
|                                                                                                  | 操作<br>車核日志<br>車核日志<br>車核日志<br>車核日志<br>車核日志 | · · · · · · · · · · · · · · · · · · · | * RIS    | 原始値           [52]           (空)           2050-09-19           (空)           査若评病           (空) | 変更値           中华人民共和国           2050-09-19           (空)           1年及以下           五音评例           五音评例 | <b>交</b> 更人 | 交更时间            2024-11-01 16:27:57.0            2024-11-01 01:30:15.0            2024-11-01 01:30:15.0            2024-10-31 15:28:43.0            2024-10-31 15:28:43.0            2024-10-31 15:28:43.0            2024-10-31 15:28:43.0            2024-10-31 15:28:43.0 | <b>変更属性</b> 《         章         》         篇億(地区)         预计高退休日期         《         业工作(实践)时…         企业工作(实践)时…         企业实践锻炼         企业实践锻炼 | 変更类型           修改           修改           修改           修改           修改           修改           新増 |